## 赛里安 436i/456i 仪器控制面板使用教程

Hello, 各位工程师小伙伴们, 近期小编在后台收到了不少留言, 有很多是关于仪器控制平板的使用问题, 这一期, 小编将带领大家学一下控制面板的使用。

小编将控制面板的使用诀窍归结为"三个好",即为通讯好、配置好、状态好,做到这三 个好,那我们对控制面板的使用将如鱼得水。接下来,小编将做详细的介绍。

一、通讯好

我们打开气相和控制面板的电源,等待控制面板和气相建立好通讯,如果通讯无法自动 建立,说明控制面板可能没有储存气相的 IP 地址,我们按下图的步骤进行手动连接:

先点击左上角的"File"图标,在出现的上下文菜单中选择第一个"Add Connection"选项, 接着将出现"IP address"弹窗。在这个弹窗中,选择"Discover"图标,这时会出现"Discover GC" 弹窗,在此弹窗中,我们会发现气相的 IP 地址,选中这个 IP 地址,再点击弹窗中"Select" 图标,这时 IP 地址将自动填充到"IP address"弹窗中,我们再次点击"IP address"弹窗中"OK" 图标,等待片刻,通讯将建立完成。具体图例如下图所示:

| File Too Help                      |         |              |        |             |            |
|------------------------------------|---------|--------------|--------|-------------|------------|
| Add Connection Ctrl+N              | 2       |              |        |             |            |
| Close Connection Ctrl+E            | Method* | 运行:0.00 结束:1 | 0.00 😪 |             |            |
| Close All Connections Ctrl+Shift+E |         |              | ~      | ñññ Ť       |            |
| Exit                               | 分析柱 检测器 | 进样口   辅助EFC  | 系统     | -T=         | -          |
| 4温箱                                | _       |              |        |             | 4/         |
| 温度限制 325                           | °C      |              |        | atta        | ▲ 操作手册     |
| 冷却类型 -                             | -       |              |        |             |            |
| 245 + F                            | _       |              |        |             |            |
| - 吊規                               |         |              |        | <b></b>     |            |
| 待机超时限制 0.0                         | 0 min   |              |        | 1           |            |
|                                    |         |              |        |             |            |
|                                    |         |              |        | $\sim$      |            |
|                                    |         |              |        | •           | 4件 北白 如 赤西 |
|                                    |         |              |        |             | 5世17 千光少贝  |
|                                    |         |              |        |             |            |
|                                    |         |              |        | (7)(8)(9)   |            |
|                                    |         |              |        | 000         |            |
|                                    |         |              |        | (4)(5)(6)   |            |
|                                    |         |              |        | 200         |            |
|                                    |         | 确认 取         | 消      | (1)(2)(3)   |            |
|                                    |         |              |        | 200         | 系统日志       |
|                                    |         |              |        | (+/-)(0)(.) |            |
| 范围:[25-325 °C] 预设值:325 °C          |         |              | 日志     | 000         |            |
|                                    |         |              |        |             |            |
|                                    |         |              |        | - /         |            |
|                                    |         |              |        | INST        | RUMENTS    |
|                                    |         |              |        |             |            |

| File Too    | ols Help     |             |            |           |                    |          |                  |              |               |
|-------------|--------------|-------------|------------|-----------|--------------------|----------|------------------|--------------|---------------|
| SCION_456   | [10.168.1.1] |             |            |           |                    |          |                  |              |               |
| <b>※</b> 设定 | È            | IP address  |            |           | : 0.00 结束: 10.00 🏹 |          | <b>π</b> (       | 0            | A             |
| 配置          | 样品传送         | IP address  |            | Discover  | BEFC 系統            | UUU      | <u>-<u>v</u></u> | ¥            |               |
| 一 柱温彩       | 箱            |             |            |           |                    |          | ·/·              | $\mathbf{y}$ | 1. 1          |
| 温度          | 限制           | Description |            |           |                    | 11111    | -                | ~            | <b>操1</b> 乍于册 |
| 冷却          | 类型           |             |            |           |                    |          |                  |              |               |
| 堂初          |              |             | Ok         | Cancel    |                    |          | JE               | <b>.</b>     |               |
| 供加          |              | /           | •          | _         |                    | -        |                  | ₽            |               |
| 15176)      | Discover GC  |             | 6          |           | ^                  | 4        |                  | 2.           |               |
|             | IP address   | Type        | FW version | Hostname  | Remote connection  |          | / 6              | Ĩ→           |               |
|             | 10.168.1.1   | 456-GC      | 5.09       | SCION_456 |                    | ×        | r F              |              |               |
|             |              |             |            |           |                    |          |                  |              | 维护视频          |
|             | 4            |             |            |           |                    |          |                  |              |               |
|             |              |             |            |           |                    | 00       | DOC              |              |               |
|             |              |             |            |           |                    | 00       | JOF              | *"           |               |
|             |              |             |            |           |                    | AG       | DOF              |              | <b></b>       |
|             |              |             |            |           |                    | 00       |                  |              | <b>L</b>      |
|             |              |             |            |           |                    | 06       | DGr              |              | LOG           |
|             |              |             |            |           |                    |          |                  |              | 系体口士          |
|             |              |             |            |           | 5                  | (+/-) (0 |                  |              | 赤坑口芯          |
| 范围:[25      | 5.           |             |            |           |                    | 00       |                  | -            |               |
|             | Discover     |             |            |           | Select Cancel      |          |                  |              |               |
|             |              |             |            |           |                    |          | = -              |              | -             |
|             |              |             |            |           |                    |          | INSTRU           | JMENT        | s             |
|             |              |             |            |           |                    |          |                  |              |               |

二、配置好

在通讯建立完成后,如果是第一次开机,控制面板将自动进入仪器参数界面,如下图所示:

| File | Tools | Help |     |             |       |                   |    |    |   |              |      |     |         |     |                            |                          |          |   |                    |
|------|-------|------|-----|-------------|-------|-------------------|----|----|---|--------------|------|-----|---------|-----|----------------------------|--------------------------|----------|---|--------------------|
| ×    | 设定    |      |     | D           | efaul | t Metho           | d* |    |   | 运行           | 0.00 | 结束: | 10.00 🍡 | ļ , |                            | Ŧ                        | 0        | 1 |                    |
| P    | 配置 🚿  | 样品传  | 送   | 炉箱          |       | 分析柱               | 检  | 测器 | 3 | 进样口          | 辅助E  | FC  | 系统      | լ ւ | JUU                        | -Y-                      | ¥        |   |                    |
| 检    | 测器    |      | 7   | 前<br>中      |       | 类型<br>TCD<br>PFPD |    |    |   | 区域<br>2<br>4 | •    |     |         | 1   | atta                       | er fre                   | *        |   | 操作手册               |
|      |       |      | Ó   | 后           |       | PFPD              |    |    |   | 5            | *    |     |         |     |                            | •                        | <b>₽</b> | 1 |                    |
| 检    | 刘器边   | 择    |     | 前<br>中<br>后 |       | -                 |    |    | • | -            | *    |     |         |     | (                          | )                        |          |   |                    |
| - 1  | 质谱    |      |     |             |       |                   |    |    |   |              |      |     |         |     |                            |                          |          |   | 维护视频               |
| ;    | 机型    |      | -   |             |       |                   | •  |    |   |              |      |     |         |     | ~                          | ~~                       |          |   |                    |
|      | 页 1   |      | 页 2 |             | 页 3   |                   |    |    |   | 确认           |      | Į   | 2消 日志   |     | 7)(<br>4)(<br>1)(<br>+/-)( | 8 9<br>5 6<br>2 3<br>0 . |          |   | <b>正</b> 题<br>系统日志 |
|      |       |      |     | 6           | •     |                   | )  | (  |   | C            |      |     |         |     |                            |                          |          |   | ş                  |

在参数界面,我们可以设置气相相关部件的参数。第一,在"配置"栏,我们可以检查仪器的进样口、检测器的配置和通道。第二,尤其重要的一点,在分析柱界面,一定要编辑好仪器上的色谱柱型号,包括柱长和柱直径。第三,在炉箱、分析柱、检测器和进样口界面,可以设置限制温度,避免设置的温度超过色谱柱的上限,造成色谱柱的担体流失,降低色谱柱的寿命。第四,在系统界面,可以设置仪器的IP地址。具体如下图所示,在全部配置完成后,点击下方的"确认"图标,仪器将进入主界面。

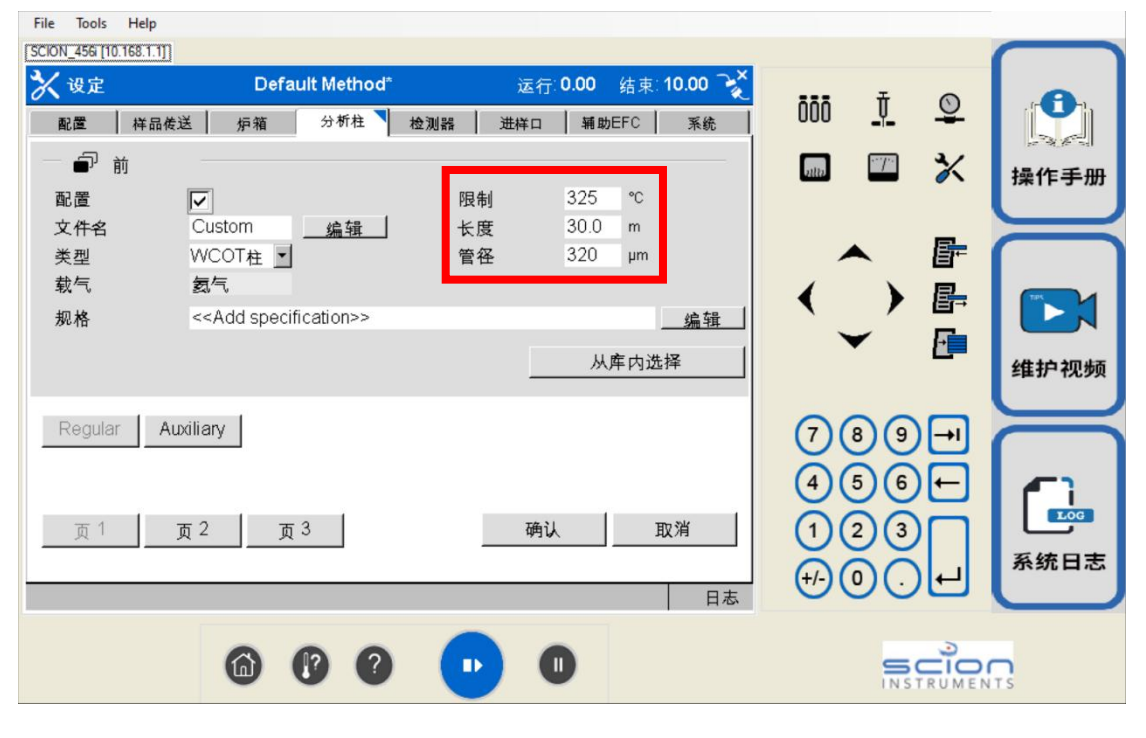

| File Tools Help             |                                  |                      |                |          |
|-----------------------------|----------------------------------|----------------------|----------------|----------|
| SCION_456 [10.168.1.1]      |                                  |                      |                |          |
| 🗙 设定                        | Default Method*                  | 运行: 0.00 结束: 10.00 泽 |                |          |
| 配置 样品传送                     | 炉箱 分析柱 检测器                       | 計 新助EFC 系统 N         | 000 <u>v</u> 😤 |          |
| - <sup>常规</sup><br>日期<br>时间 | 22/12/2001 日/月/<br>21:07:48 时:分: | 年                    | 🖩 🏼 🗙          | 操作手册     |
| - 网络<br>DHCP 模式<br>主机名      | 停用<br>SCION 456i                 |                      | ◆ ┣<br>く ) ┣   |          |
| IP地址                        | 192.168.18.37                    | 更改                   |                |          |
| 子网掩码<br>网关                  | 255.255.255.0<br>0.0.0.0         |                      | -              | 维护视频     |
| — 声音<br>错误警报声               |                                  |                      | 789→           |          |
|                             |                                  |                      |                |          |
|                             |                                  |                      |                | 系统日志     |
|                             |                                  | 日志                   |                |          |
|                             | <b>9 9 0</b>                     | • •                  |                | rs<br>rs |

## 三、状态好

状态好代表着仪器各个部分的状态是否满足测试的需求。我们先介绍控制面板的主界面, 如下图所示,整个主界面分为四个部分,第一,主要显示区域,可以显示仪器的运行状态, 第二,高级功能区,可以编辑控制各个模块的参数,第三,资料查询区,可以针对性的学习 相关模块的维护,第四,仪器仪器主要功能件,负责仪器的启停。

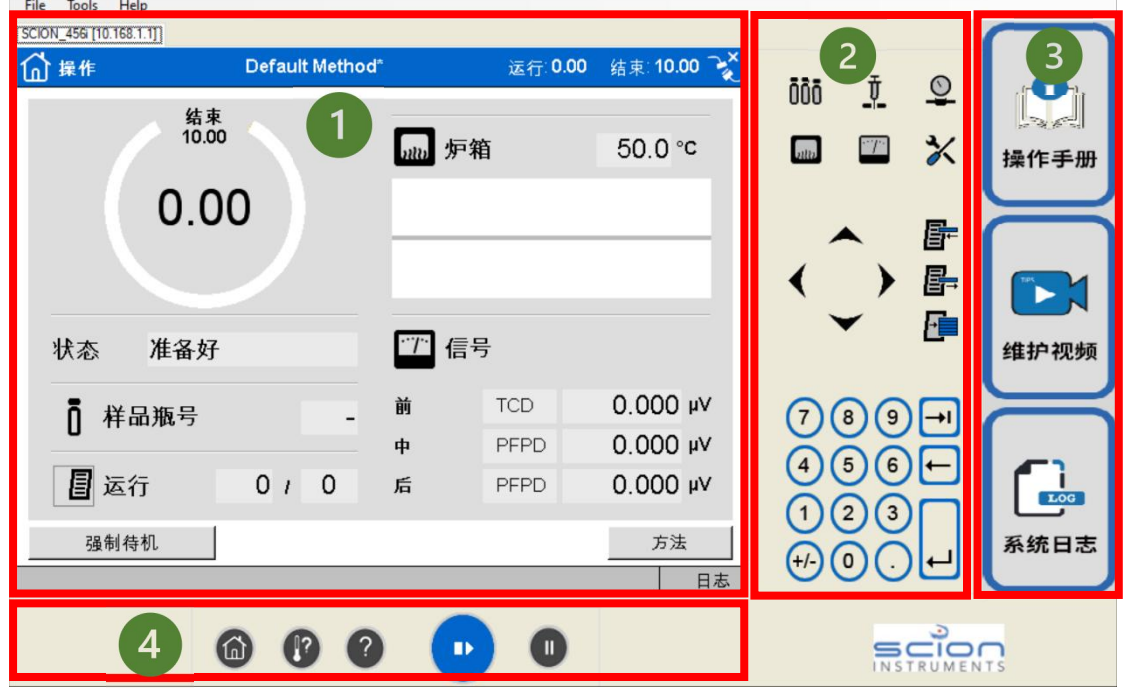

在仪器的使用过程中,我们主要使用高级功能区,如下图所示,六个模块控制不同部件 的参数,第一,可以查看自动进样器或阀系统状态,第二,可以查看进样口状态,第三,可 以查看各通道流量压力状态,第四,查看柱温箱和阀箱状态,第五,查看检测器状态,第六, 查看修改仪器的参数,注意,一般不随意修改。如果在使用过程中,我们存在疑问,我们可 以点击操作手册,查询自己疑惑的地方。

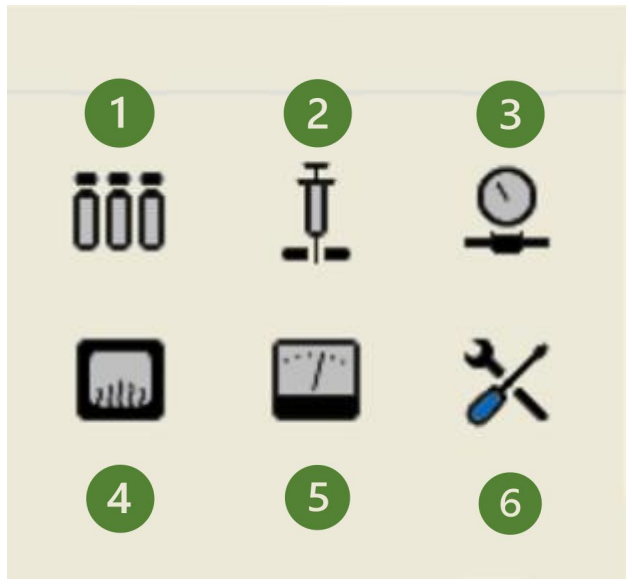

在使用的过程中,我们如果遇到仪器长时间没有稳定的情况,可以点击下图的图标,进 行所有模块的快速查看。

| File | Tools H       | Help    |                 |   |       |             |             |         |            |          |          |
|------|---------------|---------|-----------------|---|-------|-------------|-------------|---------|------------|----------|----------|
| SCIO | N_456i (10.16 | 58.1.1] |                 |   |       |             |             |         |            |          | $\frown$ |
|      | 状态            |         | Default Method* |   | 运行    | <b>0.00</b> | 结束: 10.00 🏹 |         | Ŧ          | 0        | A        |
|      | 仪器设备          | 备       | 外部I/O           |   | 进样器   |             |             | 000     | -"-        | ¥        |          |
|      |               | 状态      | 准备好             | • | 柱温箱   |             | 准备好         | 2182    | . p.       | ×        | 操作手册     |
| ő    | p (           | D S/SL  | 关闭              | 0 | TCD   |             | 关闭          |         |            |          |          |
|      | C             | D EFC21 | 关闭              | 0 | EFC14 |             | 关闭          |         | •          | F        |          |
| đ    |               | D S/SL  | 关闭              | 0 | PFPD  |             | 关闭          |         |            |          |          |
|      | C             | D EFC21 | 关闭              | 0 | EFC15 |             | 关闭          |         | ~          | <b>F</b> | 维护视频     |
| ő    | ,             |         |                 | 0 | PFPD  |             | 关闭          |         | 20         |          |          |
|      |               |         |                 | 0 | EFC15 |             | 关闭          |         | 8 9<br>5 6 |          |          |
|      |               |         |                 |   |       |             |             |         | 23         |          | Log      |
| _    |               |         |                 |   |       |             |             | · +/- ( | 0.         | )년       | 糸统日志     |
|      |               |         |                 |   |       |             | 日本          |         | _          |          |          |
|      |               | (       | <b>1</b>        |   |       | D           |             |         | SIN S      |          | TS       |

最后,和大家介绍下语言的选择,点击高级功能区的第六个选项,在弹出的窗口中点击 "参数选择"图标,之后在"语言设置"栏进行语言的选择,具体操作如下图所示:

| File Tools Help                       |             |                               |                                  |             |                  |                            |      |
|---------------------------------------|-------------|-------------------------------|----------------------------------|-------------|------------------|----------------------------|------|
| SCION_456i [10.168.1.1]               |             |                               |                                  |             |                  |                            |      |
| 🏸 检测器                                 | Default Met | hod*                          | 运行: 0.00                         | 结束: 10.00 🄾 |                  | ± 0                        | A    |
| 🗗 ТСР                                 | PFPD        | - PFPD                        |                                  |             | 000              | <u>↓</u> ¥                 |      |
| 实际                                    | 36 °C       | 信号<br>采集信号                    | 0.00<br>关                        | O Vµ 00     | atta             |                            | 操作手册 |
| 启用<br>平方根<br>温度                       | 微选择         |                               | 2                                | 2           | < Ç              |                            |      |
| 倍增管<br>光栅延<br>光栅宽<br>触发电 <del>压</del> | 置           | 校正<br>旅 <sup>所</sup> 飞<br>燃烧气 | 参数选择<br>取消<br>至5 10.0<br>空5 10.0 |             | 78<br>45         | )9 <b>⊣</b><br>)6 <b>↓</b> |      |
|                                       |             | 3                             | 清除自动归零                           | 自动归零日志      | (1) (2<br>+/- (0 | )(3)<br>(-)<br>(-)         | 系统日志 |
|                                       | 6           | 0                             | 0                                |             |                  |                            | TS   |

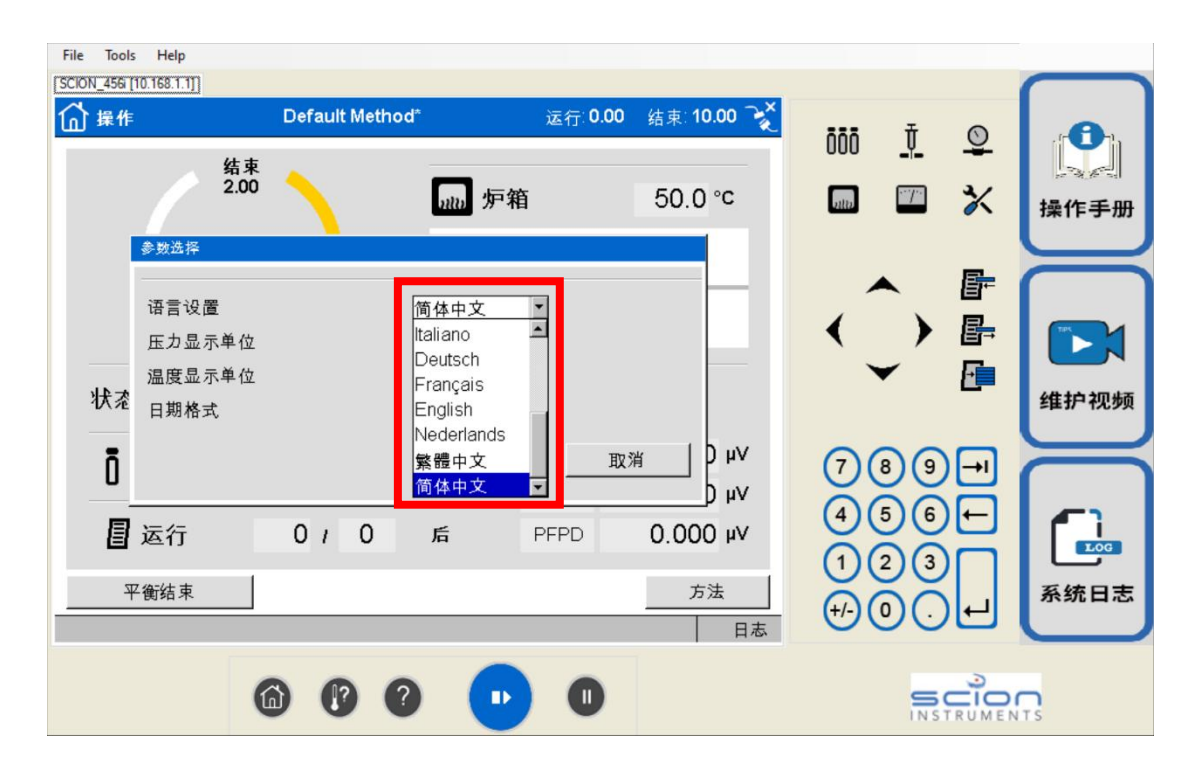

好啦, 各位小伙伴们, 以上就是控制面板的介绍, 是不是豁然开朗呢? 欢迎继续给我们 留言, 说不定下次就能选中你哦。